### One Point Lesson: Dienstreiseantrag im ESS-System anlegen

#### PORTAL

https://phr.fhhrz.net/ess

| Benutzer:*                                                                                                    |          |
|----------------------------------------------------------------------------------------------------|----------|
| Kennwort:*                                                                                                    |          |
| Barrierefreiheit                                                                                                 |          |
| Anmelden                                                                                                    |          |
| Kennwort ändern Kennwort vergessen                                                                               |          |
| CCHH - HCM Produktivsystem PH                                                                                    | R        |
| CCHH - HCM Produktivsystem PH SAP ERP 6.0 EHP 6 Personalwirtschaft: SAP_HR 604.1 Fertome Extension: EA HB 606 08 | IR<br>D6 |

#### LOG IN

#### Im Browser Mozilla Firefox den o.g. Link öffnen.

In anderen Browsern kann es zu Anzeigefehlern kommen.

### Benutzernamen und Kennwort eintragen und auf

#### >Anmelden klicken.

Wer noch keine Zugangsdaten hat, der muss sie vorab mit diesem Formular: <u>http://www.uni-kassel.de/intranet/fileadmin/datas/intranet/personalabteilung/formulare/ESS\_Benutzerantrag.pdf</u> Hat man lange keine Dienstreise beantragt, wird man gebeten sein Passwort zu aktualisieren, dann bitte einfach das aktuelle und dann in die 2 Zeilen darunter jeweils das neue Passwort eintragen, welches sich zu den letzten 5 Passwörtern unterscheiden muss!

Die Startseite des Dienstreisesystems erscheint.

| www.uni-kassel.de/intranet/fileadmin/datas           | s/intranet/personalabteilung/formulare/E                       | ESS Menü                                                                                                    |   |  |
|------------------------------------------------------|----------------------------------------------------------------|----------------------------------------------------------------------------------------------------|---|--|
| ESS Hess. Hochschulen                                |                                                                | Nadja Porsch                                                                                                    | ወ |  |
| ESS Reiseassistent Menü                              |                                                                |                                                                                                    |   |  |
| Aktuelle Info     Meine Prozesse     Reisemanagement | Aktuelle Info           • Neues Anmeldeverfahren ab 01.09.     | Reisemanagement  Arbeitsplatz Reisender Hier erhalten Sie eine Übersicht aller Ihrer Reisen  Reiseantrag anlegen                                                                                                    |   |  |
|                                                      | Meine Prozesse  Arbeitsvorrat  ESS Anzeige Berechtigungsfehler | Hier können Sie einen Reiseantrag<br>anlegen.<br>• Reisekostenabrechnung anlegen<br>Hier können Sie Reisekosten erfassen.<br>• Personalnummer entsperren<br>Sollte Ihre Personalnummer auf Grund<br>eines Systemabsturzes gesperrt sein,<br>können Sie diese Sperre hier aufheben. |   |  |

#### **EINE REISE ANLEGEN**

Links in der Menüleiste: > Reisemanagement > Reiseantrag anlegen

Die Maske zum Eintragen der Reisedaten sieht so aus - am Beispiel:

Reise zur HfbK Dresden stelle ich unten den Text zum Einkopieren für euch bereit. Es empfiehlt sich oben in der Maske immer mal auf Entwurf sichern zu klicken, denn wenn die Internetverbindung unterbricht oder man zu lange nix eingetragen hat, fliegt man raus und muss alles von vorne eintragen.

| ESS Reiseassister                                                      |                                                                                                    | Reginndatum: 20 1        |
|------------------------------------------------------------------------|----------------------------------------------------------------------------------------------------|--------------------------|
| Aktuelle Info                                                          |                                                                                                    | Deginnatum. 23.1         |
| Meine Prozesse<br>Reisemanagement                                      | Allgemeitre Daten Prüfen und senden Abgeschlossen<br>Mitarbeiter Nadje Persch (00700484 )                                             | Endedatum: 30 10         |
| Arbeitsplatz     Reiseardzez                                           | (Voriger Schritt) Poldens   Entworf sichern                                                                                           |                          |
| Reisekostenabrechnun     Reisekostenabrechnun     Reisekostenabrechnun | Resetationder Artigen (b.)                                                                                                    |                          |
| entaperren                                                             | Allgemeine Daten Beginndstum**                                                                                                    |                          |
|                                                                        | Endedstum:* TT 00.00 Arkunit an der Weitmung - Dienstende: TT 00.00                                                                   | 8:00 Abfahrt von d       |
|                                                                        | Zei Reiseland Reisengion Opedachland                                                                                                  | Zug gobt um 8.23         |
|                                                                        | 0 e                                                                                                    | Zug gent uni 0.25 0      |
|                                                                        | Zusatzinformationen<br>Reisent, gesetzlich: //puesteilen                                                                              | die Zeit von zu hau      |
|                                                                        | Reisent (U-specificot)<br>Advisit Relation                                                                                            |                          |
|                                                                        | Tätigket (Parung):<br>kaine Unterscheidung                                                                                            | einrechnen.              |
|                                                                        | Geschläde Koster: 0,00 EUR Geschläde Koster erfessen                                                                                  |                          |
|                                                                        | Konnentar.                                                                                                    |                          |
|                                                                        | Vorschlasse 6.026 Europäisedne Euro<br>Kollenzuordhing 100,015 Kustersande Sci20,52 Produkt Design), Buchungsinisi, GMC Newnald Kasse | 22:00 Ankunft an d       |
|                                                                        | Zusthiefer<br>Budgeterenhenficher: [Budgeterenhenen] [Budgeterenhenen]                                                                | Der Zug kommt um         |
|                                                                        | Vertreturg: :: Vertretung andre entroterion<br>Vertreturg::: Vertretung winnen der Abwesenheit<br>Bernstrungen:                       |                          |
|                                                                        |                                                                                                    | jeder für sich die Z     |
|                                                                        | Relasiooten verden von: Dfähf ::: Diestenunt: :: Verpfegung ::: alle Kosten verden übernommen<br>dritte Bale übernommen               | have aintragen           |
|                                                                        | Gewinschreig); [POV privat ] Mehwagen [] Benntehranug [] Behn [] Rugerug<br>Belönderungenthel                                         | nause entragen.          |
|                                                                        | Meire Entenung zwischen Wohnort und Denstort bertiligt 0,00 km.                                                                       |                          |
|                                                                        | Ich werde mitgenommen:<br>von<br>Notherene Denstatelle                                                                                |                          |
|                                                                        |                                                                                                    | Dienstbeginn: 29.1       |
|                                                                        | Ich nehme als Mitsherer mit: (Horautigen) Einternen<br>Notherene Dienstastelle Klometer                                               | Hier bitte eintrager     |
|                                                                        |                                                                                                    | The bitte entrager       |
|                                                                        |                                                                                                    | Dienstgeschäft dau       |
|                                                                        | Zu genekningende Transportnittel                                                                                                    | Dianatan da <b>00</b> 10 |
|                                                                        | prix PROF.                                                                                                    | Dienstende: 30.10.       |
|                                                                        | (Vorger Storts) [Poller)   Ethert schem                                                                                               | Da ich die Reise au      |
|                                                                        |                                                                                                    | Da lon die Neise au      |

Maßnahme sehe, trage ich hier inkl. Zugfahrt ein!

#### Reiseland: Deutschland

Reiseregion: leer lassen (Sachsen lässt sich von der Zeichenanzahl nicht eintragen) Ziel: HfbK Dresden, Güntzstraße 34, 01307 Dresden Grund: Fachaustausch & Wissenstransfer zw. den Werkstätten KS-DRE

Achtung die Zeichen sind begrenzt..

Klick auf: Geschätzte Kosten erfassen

| Berechnen                   |                   |         |
|-----------------------------|-------------------|---------|
| Reisemittel                 | Geschätzte Kosten | Währung |
| Bahn                        | 50,00             | EUR     |
| priv. PKW                   | 0,00              | EUR     |
| Flug                        | 0,00              | EUR     |
| Hotel / Übernachtungskosten | 74,00             | EUR     |
| Teilnahmegebühr             | 0,00              | EUR     |
| Sonstige                    | 35,00             | EUR     |
| Summe                       | 0,00              | EUR     |

#### Bahn: 50,00

Hotel/ Übernachtungskosten: 74,00€ Bei Doppelbelegung können wir hier 39,00€ eintragen Sonstiges: 35,00€ Hier habe ich 15,00€ Frühstück und 10,00€ Taxikosten angenommen

0.2019 2019

#### er Wohnung

hr - hier bitte jeder für sich se bis zum Bahnhof

#### er Wohnung

21:34 Uhr an - hier bitte eit vom Bahnhof bis nach

0.2019 8:30 n wie lange unser lert 2019 21:30 ch als Team-Building-

#### Kommentar: leer lassen

Vorschüsse: habe ich leer gelassen – wer möchte kann sich hier einen Vorschuss, den er vorab ausgezahlt haben möchte eintragen, aber das ist oft ein hin- und her- abgererechne.

#### Kostenzuordnung:

#### Klick auf > Kostenzuordnung ändern, dann im Feld

### > Kontierungsobjekt im Dropdownmenü auswählen ob wir eine Auftragsnummer oder Kostenstelle eingeben möchten.

Auftrag: 4540116 Hier trägt jeder die zu seiner Werkstatt gehörige Nummer ein Klick auf > Annehmen

|   | Kostenzuordnung für eine Reis                      | e                      |                   |                       |
|---|----------------------------------------------------|------------------------|-------------------|-----------------------|
| - | Neuer Eintrag Prúfen Löschen                       |                        |                   |                       |
|   | Kostenzuordnung (%)                                | Buchungskreis          | Kontierungsobjekt | Kontierungsobjektwert |
|   | 100,00                                             | Universität Kassel     | Auftrag           | 4540116 - Weberei     |
|   | Auftrag: 4540116                                   | Weberei                | Kostenstelle      |                       |
|   | Annehmen Annehmen und neuer Eintrag Prüfen   Lösch | Fintrag Prüfen Löschen | Auftrag           |                       |
|   |                                                    |                        | Alle              |                       |
|   |                                                    |                        |                   |                       |
|   |                                                    |                        |                   |                       |
|   |                                                    |                        |                   |                       |

#### Klick auf > Gehe zu allgemeinen Daten

#### Budgetverantwortlicher: Klick auf > suchen,

### Bei Personensuche den Kostenstellenverantwortlichen eintragen, z.B. Vorname: Nadja, Nachname: Porsch und Klick auf > suchen Klick auf > ok.

Vertretung: Vertretung in Abwesenheit

Bemerkung: Keine

Gewünschte(s) Beförderungsmittel: Bahn

Meine Entfernung zwischen Wohnort und Dienstort beträgt: **15,7 km** (hier gebe ich bei google Menzelstraße Kassel nach ... (eure Straße und euer Wohnort) ein und google zeigt mir die Entfernung in km an.

#### Klick auf > Entwurf sichern

Ausgefüllt sieht der Antrag dann so aus:

| ESS Hess. Hochschulen                                 |                                                                                                    | Nadja Porsch 🕐 |
|-------------------------------------------------------|----------------------------------------------------------------------------------------------------|----------------|
| ESS Reiseassistent<br>Menü                            |                                                                                                    |                |
| <ul> <li>Aktuelle Info</li> </ul>                     | Reiseantrag ( 810037482 ) ändern                                                                                                    | Hilfe          |
| > Meine Prozesse                                      |                                                                                                    |                |
| ✓ Reisemanagement                                     | Allgemeine Daten Prüfen und senden Abgeschlossen                                                                                                    |                |
| Arbeitsplatz Reisender                                | Mitarbeiter Nadja Porsch (00700484)                                                                                                    |                |
| Reiseantrag anlegen     Reisekostensbrachnung         | < Voriger Schritt Profen > Entwurf sichern                                                                                                    |                |
| anlegen                                               | C Der Reiseantrag 0810037482 wurde gesichert                                                                                                    |                |
| Personalnummer entsperren                             | _                                                                                                    |                |
|                                                       | Reisekalender Anlagen (0 )                                                                                                    |                |
|                                                       | Allgemeine Daton Dienstgeschäft                                                                                                    |                |
|                                                       | Beginnataum* 28.10.2019 1 06.00 Arbeint von der Wohnung ∨ Dienstender 39.10.2019 1 06.30<br>Endedtaum* 30.10.2019 1 1 66.30 Arbeint and eine Wohnung ∨                        |                |
|                                                       |                                                                                                    |                |
|                                                       | Ziel Reiselandt * Deutschland vs. Reisersalan:                                                                                                    |                |
|                                                       | Devisionante Devisionante de la constanta de 34,01307 Dressé 🗇                                                                                                    |                |
|                                                       |                                                                                                    |                |
|                                                       |                                                                                                    |                |
|                                                       | Zusatzinformationen<br>Reiseart, gesetzlich: Dienstreise                                                                                                    |                |
|                                                       | Releant (U-spezifisch): alle Relean                                                                                                    |                |
|                                                       | Automatic Uperation () alla Rossian<br>Täätjävet (Parang): kuine Lohtenbedung                                                                                                 |                |
|                                                       | Grund** Fachaustauch & Wissenstransfer zw. den Werkstätten KS-DRE                                                                                                    |                |
|                                                       | Geschätzte Kosten: 159.00 EUR Geschätzte Kosten erfassen                                                                                                    |                |
|                                                       | Kommentar:                                                                                                    |                |
|                                                       |                                                                                                    |                |
|                                                       | Vorschusse bearbeiten     Vorschusse bearbeiten     Kontenzuchnung 10,00 Skuftrag 4540116 (Weberei), Finanzstelle 5401 (5401), Fonds WIPLAN (Wiplan), IK Kontenzuchnung indem |                |
| > Meine Prozesse                                      |                                                                                                    |                |
| ✓ Reisemanagement                                     | Zustzfelder<br>Budgetverantwortlicher: Nadja Porsch Suchan Budgetverantw. entiennen                                                                                           |                |
| Arbeitsplatz Reisender                                | Viertreturer 🔿 Vertreturen nicht erforderlich                                                                                                    |                |
| <ul> <li>Reiseantrag anlegen</li> </ul>               | Vertretung Vertretung während der Abwesenheit                                                                                                    |                |
| <ul> <li>Reisekostenabrechnung<br/>anlegen</li> </ul> | Bernerkungen** Keine                                                                                                    |                |
| Personalnummer entsperren                             |                                                                                                    |                |
|                                                       | Reisekosten werden von dritter Seita: Pahrt Unterkunft, Verpflegung elle Kosten werden übernommen<br>übernommen                                                               |                |
|                                                       | Gewünschle(s) Beförderungsmittel: PKW privat Mietwagen Dienstfahrzeug 👽 Bahn Flugzeug                                                                                         |                |
|                                                       | Meine Entfernung zwischen Wohnort und Dienstort beträgt 15,70 km.                                                                                                    |                |
|                                                       | Ich werde mitgenommen von: Hinzuftigen Entfernen                                                                                                    |                |
|                                                       | Nachane Voname Dianstatelle                                                                                                    |                |
|                                                       |                                                                                                    |                |
|                                                       |                                                                                                    |                |
|                                                       | Ich nohme als Mitfahrer mit: Hinzuflügen Enternen                                                                                                    |                |
|                                                       | Nachname Vorname Dienstatelle Klorneter                                                                                                    |                |
|                                                       |                                                                                                    |                |
|                                                       |                                                                                                    |                |
|                                                       |                                                                                                    |                |
|                                                       |                                                                                                    |                |
|                                                       |                                                                                                    |                |
|                                                       | zu genenmigence transportmittet priv. PKW:                                                                                                    |                |
|                                                       |                                                                                                    |                |
| L.                                                    | < Voriger Schritt Prüfen > Entwurf sichem                                                                                                    |                |

#### Klick auf > Prüfen

#### Klick auf > Sichern und zur Genehmigung senden

Hiermit lösen wir den Auftrag zur Weiterbearbeitung durch die Reisekostenabteilung Fr. Clobes (für Werkstätten) Fr. Eider (für die Kunsthochschule aus.

#### Ich empfehle: Klick auf > Antragsformular Anzeigen

Um sich den Antrag 1x in Papier auszudrucken.

0,00